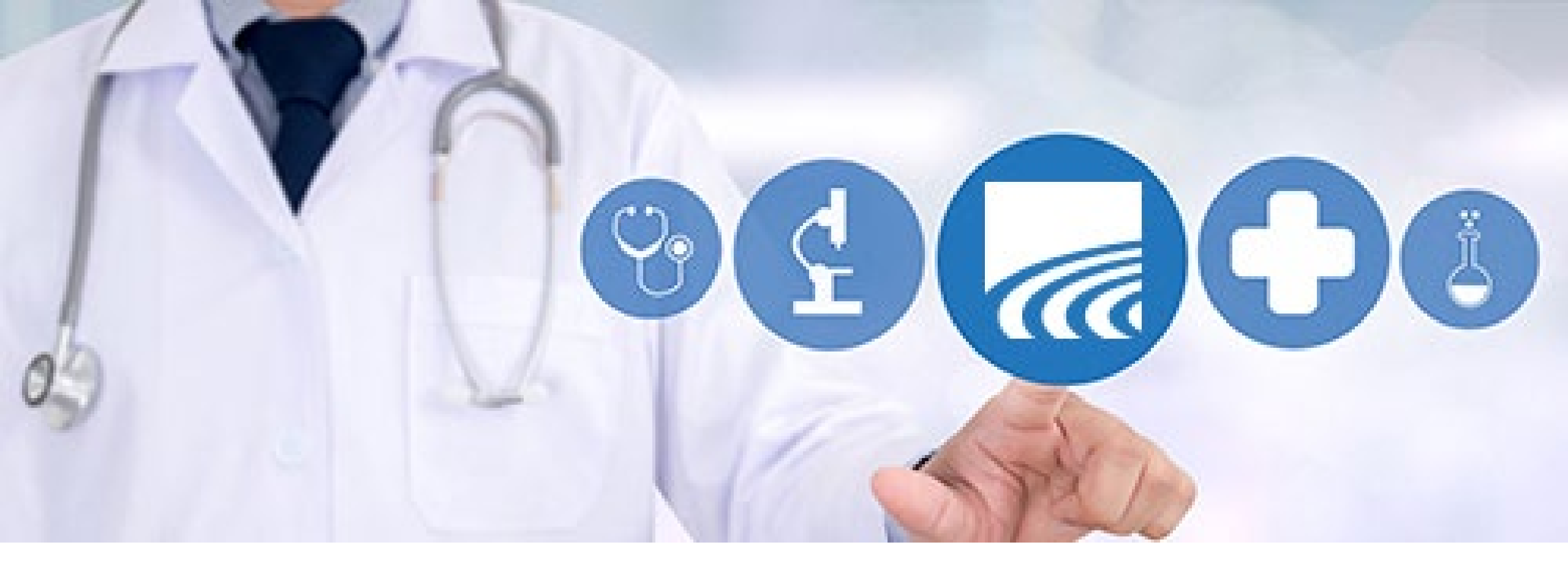

# CurrentCare Portal: Patient Search and Screen Navigation

**April 2025** 

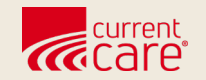

# **Patient Search and Matching**

- Patient Search
- Select Patient Record
- Select Application

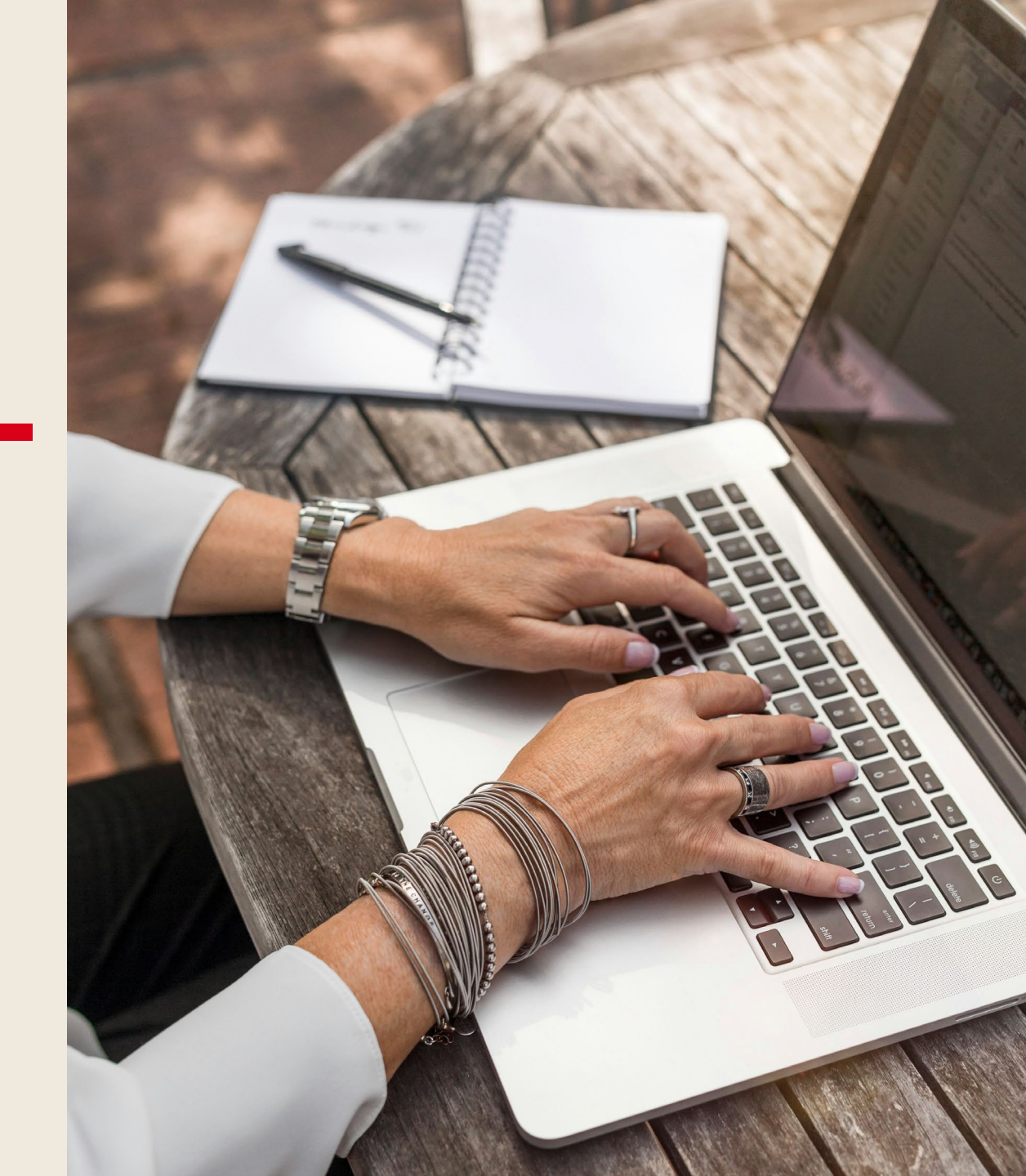

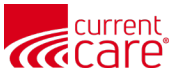

### **Patient Search**

#### **Required fields:**

- First Name
- Last Name
- Date of Birth
- Press enter or click Search

| © CRISP. All Rights Reserved. | AT HIE ADMIN(S) |
|-------------------------------|-----------------|
| 😭 номе                        |                 |
| <b>Q</b> Patient Search       |                 |
| First Name *                  | Last Name *     |
| Anna                          | Cadence         |
| Date of Birth *               |                 |
| 05/04/1954                    | Gender 💌        |
| SSN                           |                 |
| Reset                         | Search          |

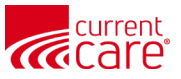

# **Select Patient Record**

- A list of possible matches will display with a match score on the right-hand side of the screen.
- The most probable patient match will be at the top of the list.
- Confirm the demographics and then select the patient from the list.

| © CRISP. All Rights Reserved. |             |               |           | 2             | MY HIE AD | MIN(S)    | SEND FEEDBACK           |                     |
|-------------------------------|-------------|---------------|-----------|---------------|-----------|-----------|-------------------------|---------------------|
| প номе                        |             |               |           |               |           |           |                         | Search Applications |
| Q Patient Search              | Last Name * | Search Result | S         | 1             |           |           |                         |                     |
| Anna                          | Cadence     | First Name    | Last Name | Date of Birth | Gender    | Address   |                         | Match Score         |
| Date of Birth * 11/16/1984    | Gender 🗸 🗸  | ANNA          | CADENCE   | 11/16/1984    | Female    | 1234 ANY  | WHERE ST, TOLLAND, CT   | 117 - probable      |
| SSN                           |             | ANNA          | CADENCE   | 11/16/1981    | Female    | 1021 MAI  | N ST, COLUMBIA, MD, 21  | 86 - possible 🔴     |
|                               |             | ANNA          | CADENCE   | 11/16/1981    | Female    | 550 N BR0 | DADWAY STE A, BALTIM    | 86 - possible 🔴     |
|                               |             | ANNA          | CADENCE   | 11/16/1981    | Female    | 123 EPIC  | ST, LOS ANGELES, CA, 90 | 86 - possible 🔴     |
| Reset                         | Search      | ANNA          | CADENCE   | 11/16/1981    | Female    | 1212 EIGH | IT MILE RD, BALTIMORE,  | 86 - possible 🛑     |

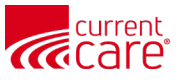

### **Select Application (Service)**

Select the CurrentCare application that you would like use, e.g. "Clinical Information".

| current                       |                        |   |             |           |               |          |                       |            |                   |
|-------------------------------|------------------------|---|-------------|-----------|---------------|----------|-----------------------|------------|-------------------|
| © CRISP. All Rights Reserved. |                        |   |             |           | 4             | MY HIE A | DMIN(S) 🖂 SEN         | D FEEDBACK |                   |
| প номе                        |                        |   |             |           |               |          |                       |            | Search Applicatio |
| Q Patient Search              |                        |   | Search Resu | ılts      |               |          |                       |            |                   |
| First Name *<br>Anna          | Last Name *<br>Cadence |   | First Name  | Last Name | Date of Birth | Gender   | Address               |            | Match Score       |
| Date of Birth * 11/16/1984    | Gender                 | ~ | ANNA        | CADENCE   | 11/16/1984    | Female   | Select App            | т<br>Х     | 117 - probable 😑  |
| CON                           |                        |   | ANNA        | CADENCE   | 11/16/1981    | Female   |                       |            | 86 - possible 🔴   |
|                               |                        |   | ANNA        | CADENCE   | 11/16/1981    | Female   |                       |            | 86 - possible 🔴   |
|                               |                        |   | ANNA        | CADENCE   | 11/16/1981    | Female   | InContext             |            | 86 - possible 🔴   |
| Reset                         | Search                 |   | ANNA        | CADENCE   | 11/16/1981    | Female   | 1212 EIGHT MILE RD, E | BALTIMORE, | 86 - possible 🔴   |

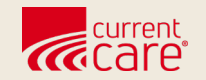

# **Relationship and Consent**

- Attest to Patient Relationship (if patient is not on your panel)
- Matched Patients
- If a Patient has Opted Out

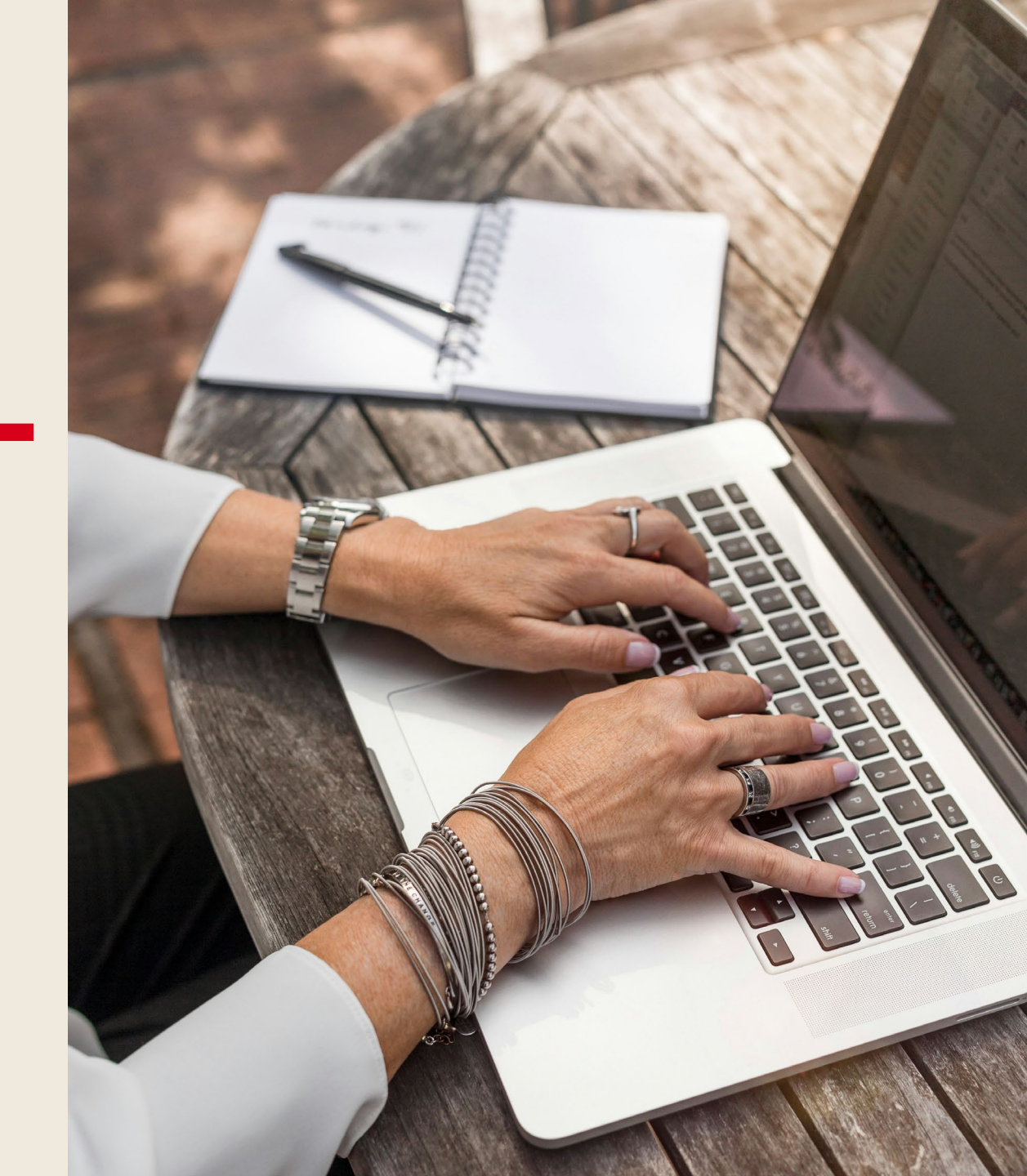

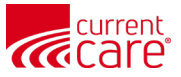

### **Attest to Patient Relationship**

To view a patient that is not on your panel, you will need to:

Click Proceed

| Attes | at to Relationship                                                                                                    |         | ×      |  |  |  |  |  |  |
|-------|----------------------------------------------------------------------------------------------------|---------|--------|--|--|--|--|--|--|
|       | This patient is not currently linked to a active or existing relationship at your organization.<br>As a reminder, CurrentCare prohibits access to patient records where there is no active<br>relationship. All access to patient records are monitored. Do you wish to continue? |         |        |  |  |  |  |  |  |
|       |                                                                                                    | PROCEED | CANCEL |  |  |  |  |  |  |

Select a reason, then click
 Submit

| Please selec | t a reason  |                   |                     | ×               |
|--------------|-------------|-------------------|---------------------|-----------------|
| Reason:      | O Treatment | Care coordination | Quality improvement | O Public health |
|              |             |                   |                     | SUBMIT          |

# **Matched Patients**

- It's possible that your search matches more than one patient record
- To learn more, click the icon next to Matched Patients
- Select the patient with the most appropriate demographics

|          |              | н                                     | IE InContext    |                                           |   |
|----------|--------------|---------------------------------------|-----------------|-------------------------------------------|---|
|          |              | Mat                                   | ched Patients ( | 0                                         |   |
| CRISP ID | Name         | Date Of Birth                         | Gender          | Address                                   |   |
| 79862318 | ANNA CADENCE | Nov 16, 1981<br>(OptedOut)            | Female          | 19 WIZARD WAY, PORT REPUBLIC, MD 20676    | ø |
| 80003122 | ANNA CADENCE | Nov 16, 1981                          | Female          | 550 N BROADWAY STE A, BALTIMORE, MD 21211 | Ø |
| 81222440 | ANNA CADENCE | Nov 16, 1981<br>(OptedOut) (Deceased) | Female          | 1212 EIGHT MILE RD, BALTIMORE, MD 21231   | 0 |
| 01700470 |              | No. 17 1001                           | Comolo          | 100 EDIO OT 100 ANOELEO, 04 00010         | _ |

CRISP Patient Match has identified the following patient records that match information provided to look up the patient. You see multiple patient identities because multiple patient records exist in the Master Patient Index that might apply to the patient.

Patient identities are presented in order of most likely match to the demographics provided.

Please compare the demographics of the patient with your records to ensure that you select the patient most appropriate for your interest and context.

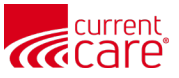

### If a Patient has Opted Out...

- They chose to NOT share their clinical data. There are 2 exceptions for CurrentCare Portal:
  - <u>PDMP</u>: Authorized users of the Prescription Drug Monitoring Program will have access to PDMP via the Medication Management > **PDMP** tab.
  - <u>Temporary Emergency Access</u>: The only other access for this patient is during an emergency to the Clinical Data > Structured Documents > National Networks tab.

| ÷          | ← HIE InContext                        |                      | ANNA CADENCE<br>Female   Nov 16, 1981 |      |                       | 🤌 🔇                                                      |
|------------|----------------------------------------|----------------------|---------------------------------------|------|-----------------------|----------------------------------------------------------|
| 0          |                                        | Patie                | nt opted out of data sharing          |      |                       |                                                          |
|            | HEALTH RECORDS ENCOUNTERS PROBLEMS     | STRUCTURED DOCUMENTS | IMMUNIZATIONS ALLERGIES               |      |                       |                                                          |
| Ø          | ALL 1 HIE 1 NATIONAL NETWORKS 1        |                      |                                       |      |                       |                                                          |
| •          | National Networks Structured Documents |                      |                                       |      | ્ર વ                  | <b>≂ ≙ 0</b>                                             |
| ۲          | Date 4                                 | Source               | Title                                 | Туре | Size (KB)             | Click here to bypass opt-out if this is<br>an emergency. |
| <b>*</b> @ |                                        |                      | No Documents available                |      |                       |                                                          |
| 1          |                                        |                      |                                       |      | Rows per page: 25 + 0 | -0 of 0 < >                                              |

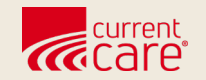

# **Navigating the Patient Record**

- Menu Bars
- Section Tabs

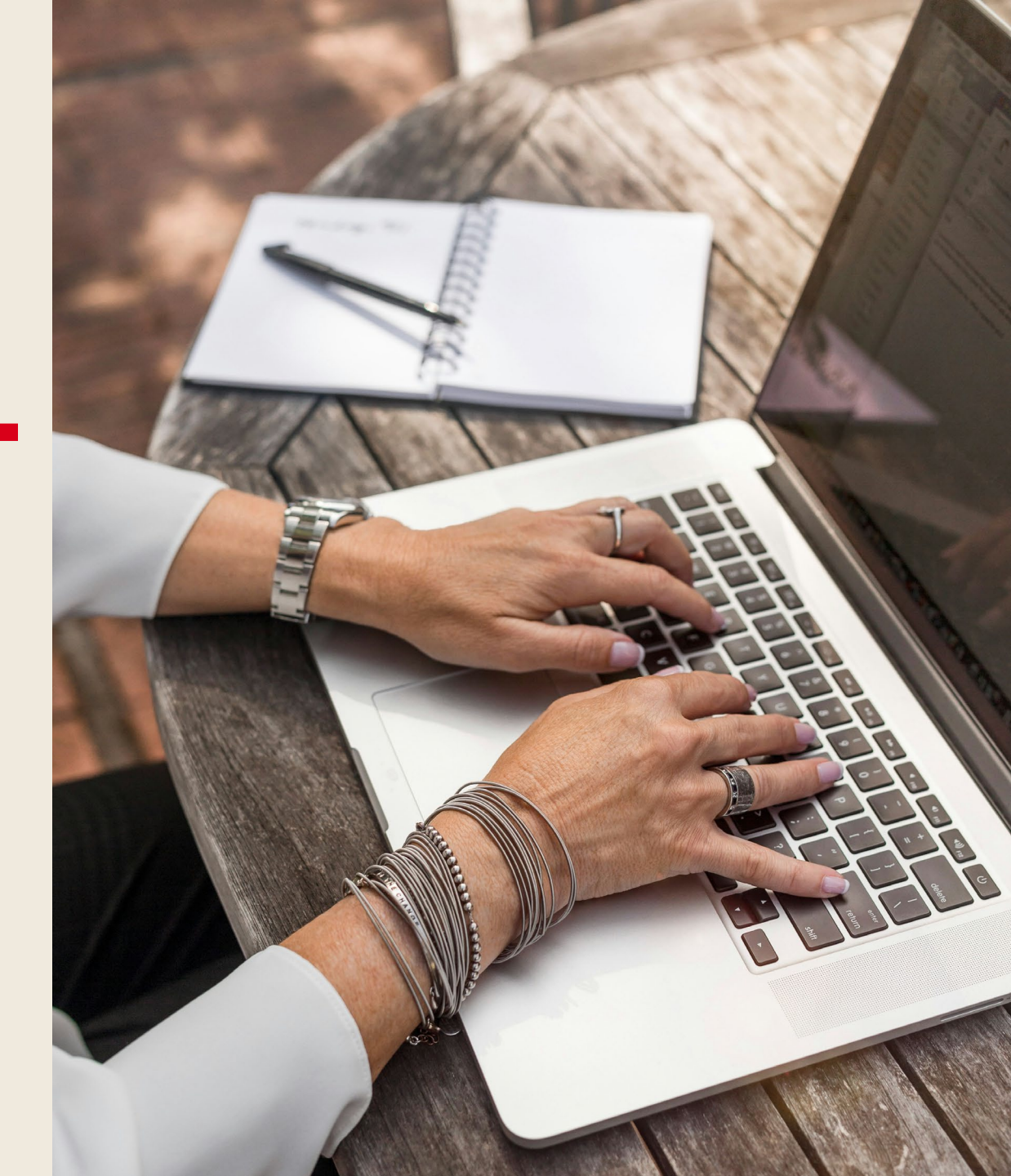

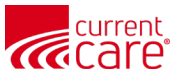

11

### **Navigation - Menu Bars**

- There are two menu bars one for applications, and the other for clinical information.
- Use arrows to collapse or expand menus, depending on your preference

| © CRISP. All Rights Reserved. |                                  | Lo MY HIE ADMIN(S)      | SEND FEEDBACK                      | Q PRODUCT UPDAT         |
|-------------------------------|----------------------------------|-------------------------|------------------------------------|-------------------------|
| 😤 НОМЕ                        |                                  |                         |                                    | Search Applications & R |
| Reports & Applications <      | HIE InContext                    | l<br>M                  | ADAM DEMOSKY<br>Iale   Nov 30, 199 | r<br>0                  |
| Clinical Information          | ENCOUNTERS HEALTH RECOR          | RDS STRUCTURED DOCUMENT | TS ALLERGIES                       | PROBLEMS IMMUNIZA       |
| HIE Admin Tool                | ALL LABORATORY RADIOLO           | DGY CLINICAL NOTES      |                                    |                         |
| Panel Processor               | Health Records T                 |                         |                                    |                         |
|                               | Date Collected (ET) $\downarrow$ | Source Category         | y Description                      |                         |
|                               | 2025-03-23                       | CSS_DEMO Radiology      | CHEST 2 VIE                        | EWS                     |
|                               | 2025-03-21                       | YNHMCCT Radiology       | CT HEAD W                          | D IV CONTRAST           |
|                               | 2025-03-21                       | YNHSRCCT Radiology      | XR CHEST F                         | A OR AP                 |
|                               | 2025-03-19                       | CSS_DEMO Radiology      | CHEST PA/L                         | AT 71021                |
|                               | 2025-03-14                       | CSS_DEMO Radiology      | CHEST PA/L                         | AT 71020                |
|                               | 2025-03-13                       | CSS_DEMO Radiology      | CT CHEST V                         | V/CONTRAST (DIAGNOSTIC) |

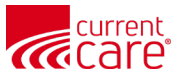

### **Navigation - Menu Bars**

• Menu arrows are highlighted

|            | All Rights Reserved.  |        |                |              |                 |                 |             |                                | A MY HIE ADMIN(S)      | SEND FEEDBACK | PRODUCT UPDATES               |
|------------|-----------------------|--------|----------------|--------------|-----------------|-----------------|-------------|--------------------------------|------------------------|---------------|-------------------------------|
| 😭 но       | ле                    |        |                |              |                 |                 |             |                                |                        |               | Search Applications & Reports |
| ><br>Tep   | HIE InContext         |        |                |              |                 |                 | AD<br>Male  | AM DEMOSKY<br>e   Nov 30, 1990 |                        |               |                               |
| oorts      | 9 PATIENT INFORMATION | E      | NCOUNTERS HE   | ALTH RECORDS | STRUCTURED DOCU | MENTS ALLERGIES | PROBLEMS    | IMMUNIZATIONS                  |                        |               |                               |
| & Applicat | CLINICAL DATA         | ALL    | LABORATORY     | RADIOLOGY    | CLINICAL NOTES  |                 |             |                                |                        |               |                               |
| tions      | CARE COORDINATION     | Health | Records म      |              |                 |                 |             |                                |                        |               |                               |
|            | SOCIAL NEEDS DATA     |        | Date Collected | i(ET)↓       |                 | Source          | Category    |                                | Description            |               | Provider                      |
|            | MY PATIENT SUMMARY    | ٥      | 2025-03-23     |              |                 | CSS_DEMO        | Radiology   |                                | CHEST 2 VIEWS          |               | TESTY_PCP PCP TESTY           |
|            |                       | ٥      | 2025-03-21     |              |                 | YNHMCCT         | Radiology   |                                | CT HEAD WO IV CONTRAST |               | 1699756031 JOHN ELEFTERI      |
|            |                       | ٥      | 2025-03-21     |              |                 | YNHSRCCT        | Radiology   |                                | XR CHEST PA OR AP      |               | 1699756031 JOHN ELEFTERI      |
|            |                       | ٥      | 2025-03-19     |              |                 | CSS_DEMO        | Radiology   |                                | CHEST PA/LAT 71021     |               | TESTY_PCP PCP TESTY           |
|            |                       |        | 2024-02-14     |              |                 | CT_PCP_DEMO     | Laboratory  |                                | CBC                    |               | 15853051321 Maryann Feelgo    |
|            | Powered by CRISP      |        | 2023-09-16     |              |                 | CSS_DEMO        | Clinical No | tes                            | Discharge Summary      |               | 1353 Hubert Farnsworth        |

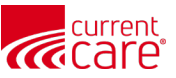

### **Navigation - Sections of the Patient Record**

Patient records include Patient Information (demographics) and *five main categories* 

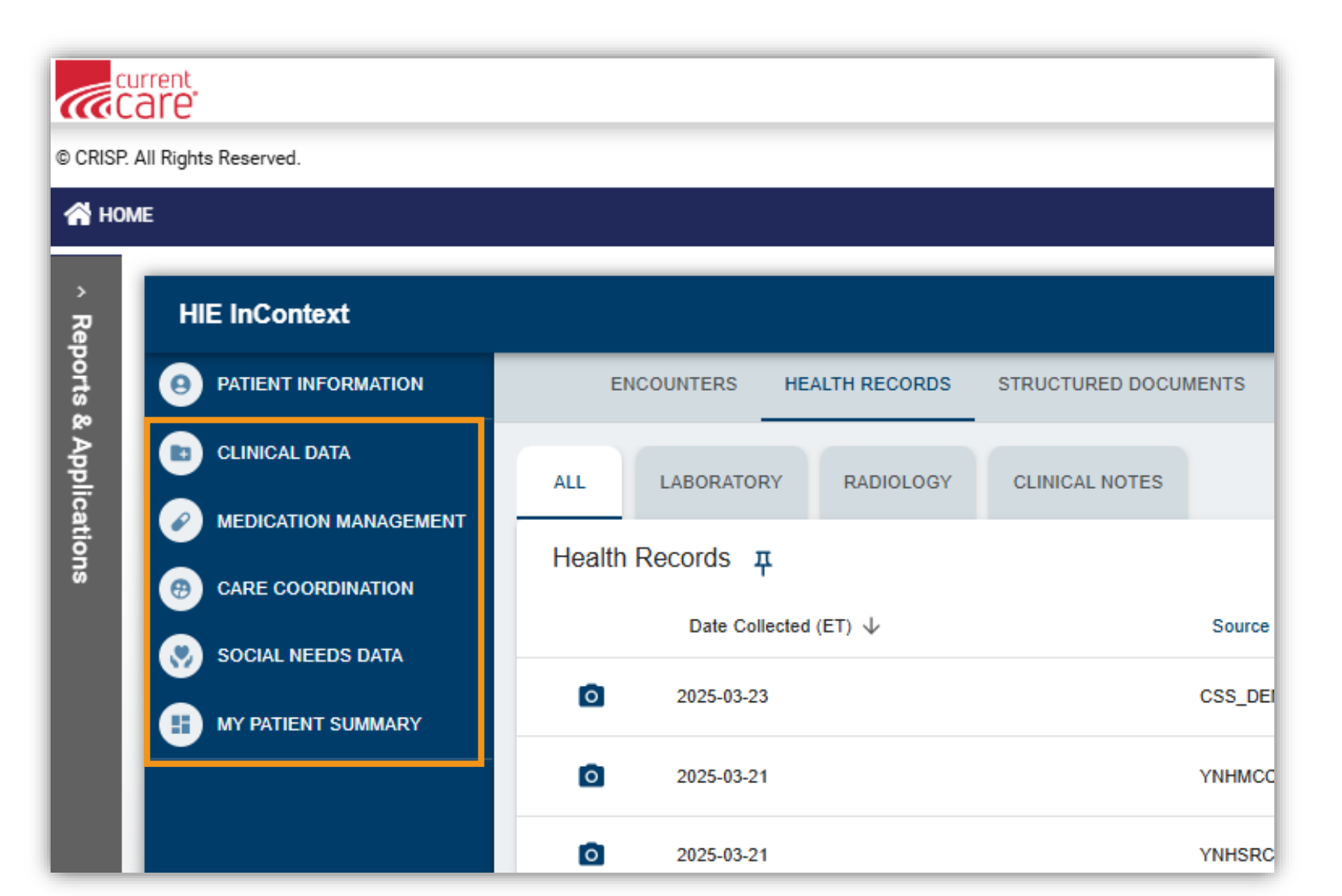

13

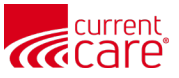

#### **CurrentCare Clinical Data**

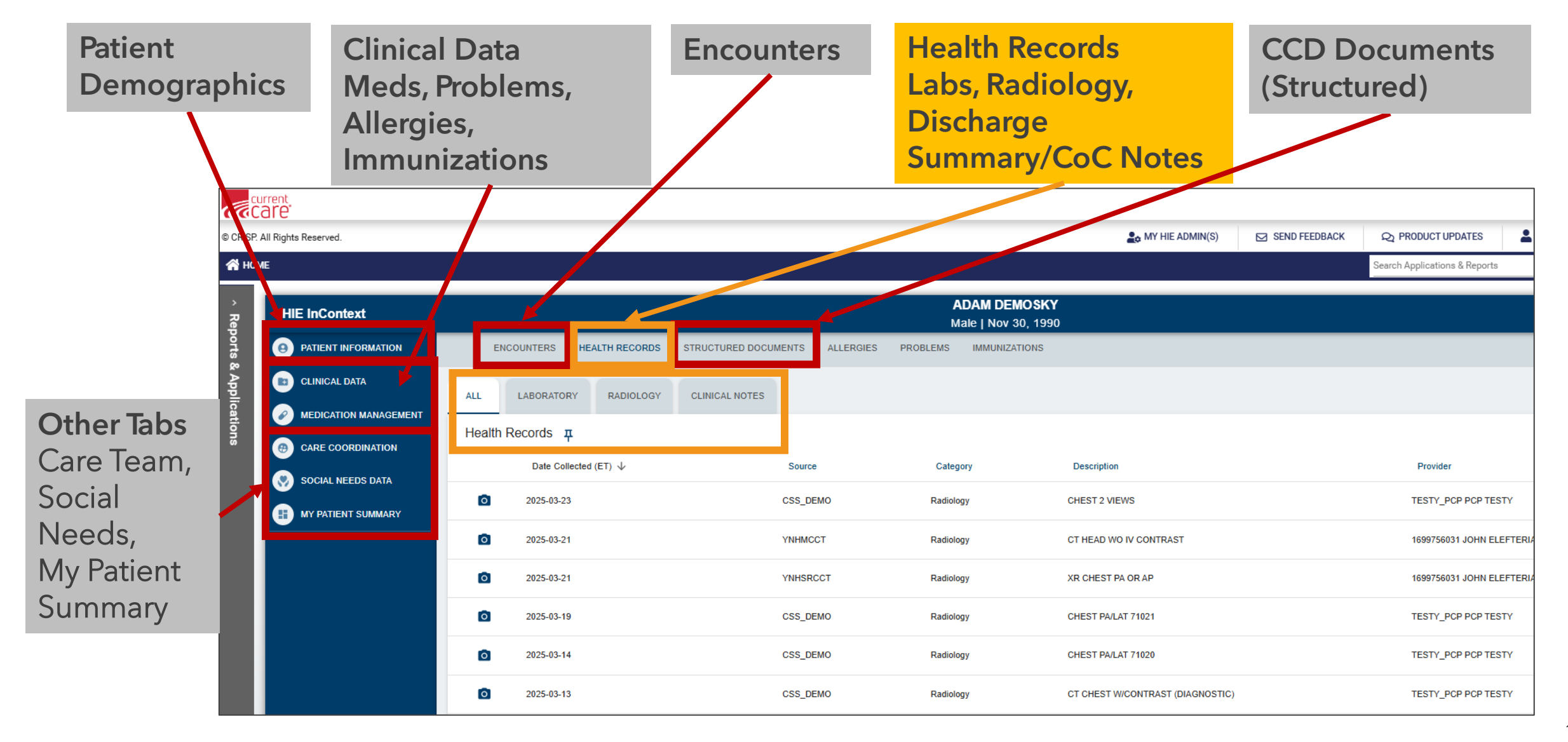

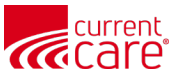

# **Patient Information**

|                | arent                                                                                                    |                                                                                                    |                                            |                               |                 |            |
|----------------|----------------------------------------------------------------------------------------------------|----------------------------------------------------------------------------------------------------|--------------------------------------------|-------------------------------|-----------------|------------|
| © CRISP.       | All Rights Reserved.                                                                                                    | Lo MY HIE ADMIN(S)                                                                                                    | SEND FEEDBACK                              | <b>Q</b> PRODUCT UPDATES      | AMARGARET MENNA | C LOGOUT   |
| 😭 ном          | ſΕ                                                                                                    |                                                                                                    |                                            | Search Applications & Reports |                 | ХQ         |
| > Rep          | HIE InContext                                                                                                    |                                                                                                    | <b>Adam Demosky</b><br>Male   Nov 30, 1990 |                               |                 | <b>.</b>   |
| ports          | PATIENT INFORMATION                                                                                                    | PATIENT INFORMATION                                                                                                    |                                            |                               |                 |            |
| & Applications | CLINICAL DATA  MEDICATION MANAGEMENT  CARE COORDINATION                                                                                                    | Demographics                                                                                                    |                                            | Next of Kin                   |                 |            |
|                | <ul> <li>MEDICATION MANAGEMENT</li> <li>CARE COORDINATION</li> <li>Match Grade: Probable</li> <li>Name: Adam Demosky</li> <li>Date of Birth: Nov 30, 1990</li> <li>Gender: Male</li> <li>Address: 351 Farmington Ave, Hartford, CT 06105</li> <li>Home Phone: (203) 685-6325</li> </ul> |                                                                                                    |                                            |                               |                 | ata may be |
|                |                                                                                                    | Home Phone:         (203) 685-6325           Mobile Phone:         (203) 903-4899           Other Phone:         (860) 679-2000 |                                            |                               |                 |            |
|                | USER SETTINGS                                                                                                    |                                                                                                    |                                            |                               |                 |            |
|                | Powered by CRISP                                                                                                    |                                                                                                    |                                            |                               |                 |            |

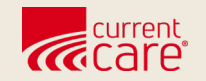

# **Other Features**

- Starting Another Patient Search
- Deceased Patients
- Printing a PDF
- Hide/Show Columns
- Hide My Organization Data
- Searching and Filtering
- Sorting Columns
- User Settings
- My Patient Summary

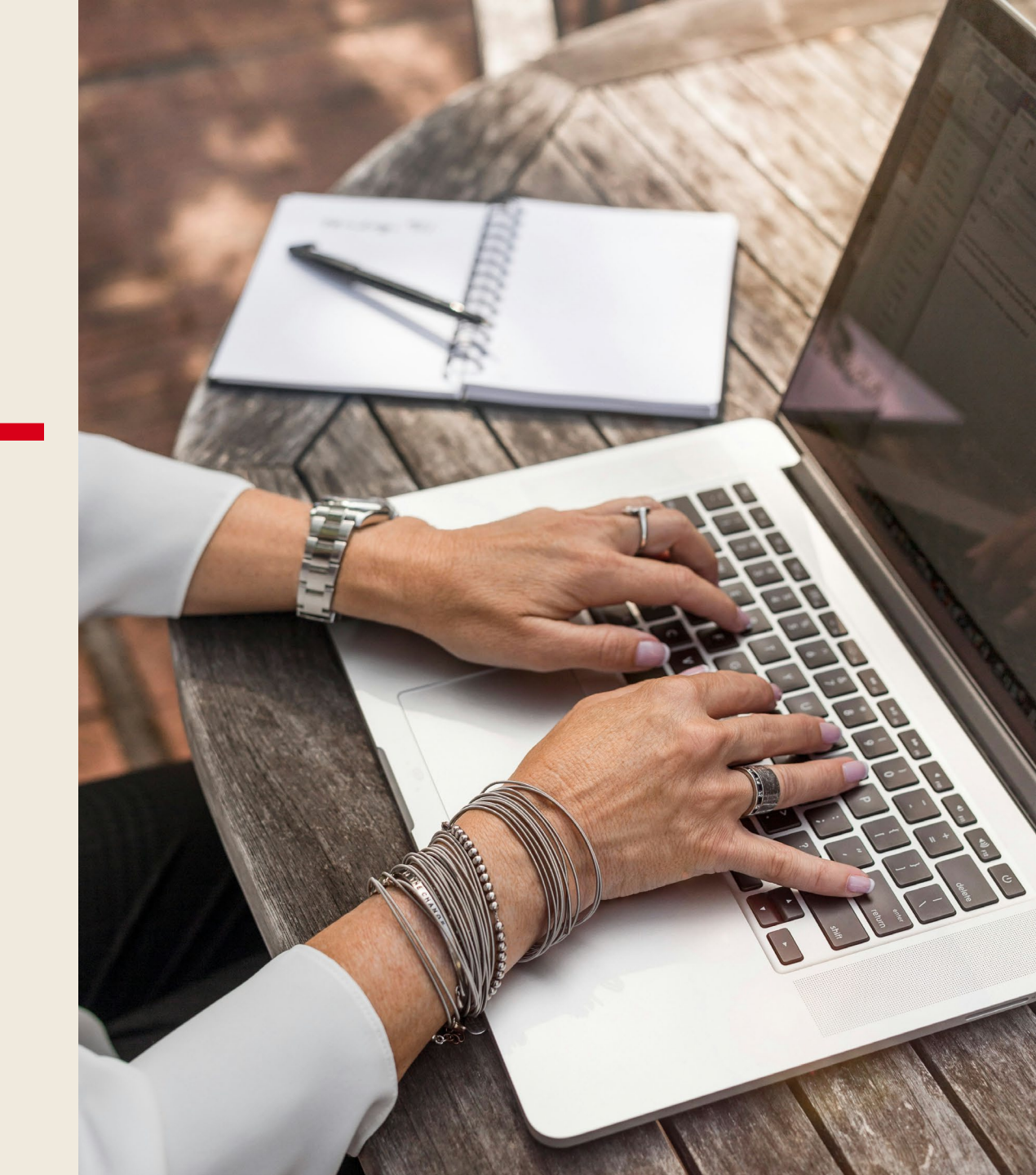

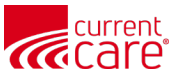

### **Starting another Patient Search**

Click the **Home** icon to get back to the Patient Search Screen.

You can do this from any patient screen within CurrentCare

| © CRISP. | All Rights Reserved.  |       |                |           |                |          | Log MY HIE ADMIN(S)                 |
|----------|-----------------------|-------|----------------|-----------|----------------|----------|-------------------------------------|
| 😭 ном    | ие                    |       |                |           |                |          |                                     |
| > Rep    | HIE InContext         |       |                |           |                |          | Adam Demosky<br>Male   Nov 30, 1990 |
| oorts 8  |                       |       | HEALTH RECORDS | ENCOU     | NTERS          | PROBLEMS | STRUCTURED DOCUMENT                 |
| k Applic | CLINICAL DATA         | ALL   | LABORATORY     | RADIOLOGY | CLINICAL NOTES |          |                                     |
| ations   | MEDICATION MANAGEMENT | Healt | h Records      |           |                |          |                                     |
| ü        | CARE COORDINATION     |       | Date Collecte  | d↓        | Sou            | rce      | Description                         |
|          | SOCIAL NEEDS DATA     |       | 2024-02-14     |           | CT_P           | CP_DEMO  | CMP                                 |
|          |                       | - P.  | 2024-02-14     |           | CT_P           | CP_DEMO  | CBC                                 |
|          |                       |       | 2023-09-16     |           | CSS_           | DEMO     | Discharge Summary                   |

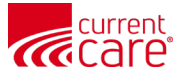

# If a patient is deceased...

|          |              |                                    |                    | Search Applications & Reports       | ·        | _                           |             |           |          |     |
|----------|--------------|------------------------------------|--------------------|-------------------------------------|----------|-----------------------------|-------------|-----------|----------|-----|
|          |              |                                    | HIE InContext      |                                     |          |                             |             |           |          |     |
|          |              | N                                  | latched Patients 🧃 | )                                   |          |                             |             |           |          |     |
| CRISP ID | Name         | Date Of Birth                      | Gender             | Address                             |          | Î                           |             |           |          |     |
| 79862318 | ANNA CADENCE | Nov 16, 1981<br>(OptedOut)         | Female             | 19 WIZARD WAY, PORT REPUBLIC, MD :  | 0676     |                             |             |           |          |     |
| 80003122 | ANNA CADENCE | Nov 16, 1981                       | Female             | 550 N BROADWAY STE A, BALTIMORE, MI | 21211    |                             |             |           |          |     |
| 81222440 | ANNA CADENCE | Nov 1 1981<br>(OptedOut) Deceased) | Female             | 1212 EIGHT MILE RD, BALTIMORE, MD   | 1231     |                             |             |           |          |     |
| 81733470 | ANNA CADENCE | Nov 16, 1981                       | Female             | 123 EPIC ST, LOS ANGELES, CA 902    | 0        |                             |             |           |          |     |
| 81957879 | ANNA CADENCE | Nov 16, 1981                       | Female             | 32 main, Owings Mills, MD 21117     | 0        |                             |             |           |          |     |
| 82076620 | Anna Cadence | Nov 16, 1981                       | Male               | 111 POPLAR AVE, RUSSETT, MD 207     | 24 🔮     |                             |             |           |          |     |
| 82175974 | ANNA CADENCE | ← HIE In(                          | Context            |                                     |          |                             | )E          |           |          | ļ   |
| 82295448 | Anna Cadence |                                    |                    |                                     | Patier   | nt opted out of data sharin | g Deceased  |           |          |     |
|          |              |                                    | HEALTH RECORD      | S ENCOUNTERS                        | PROBLEMS | STRUCTURED DOCUMEN          |             | ALLERGIES |          |     |
|          |              | All                                | LABORATORY         | RADIOLOGY CLINICAL N                | OTES     |                             |             |           |          |     |
|          |              | 🕘 Hea                              | Ith Records        |                                     |          |                             |             | 0         | ) Q III  | Ŧ   |
|          |              |                                    | Date Collec        | ted $\downarrow$                    |          | Source                      | Description |           | Provider |     |
|          |              |                                    |                    |                                     |          | No Health Records avail     | able.       |           |          |     |
|          |              |                                    |                    |                                     |          |                             |             |           |          | (a) |

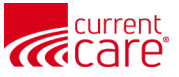

#### **Print to a PDF from Most Screens**

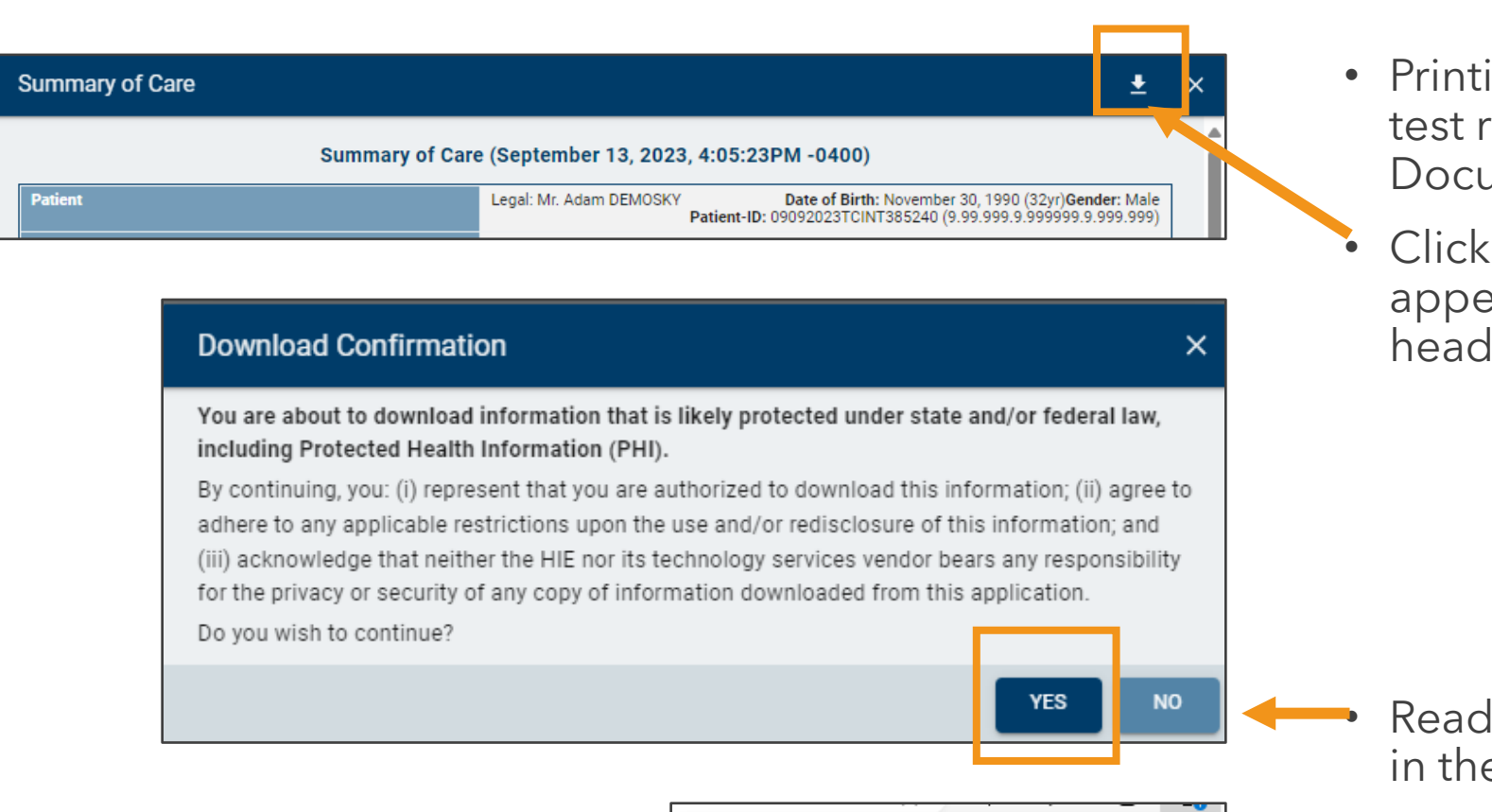

Downloads

See more

Open

P

What do you want to do with 20241219114248..

Save as

E Q ... 2

- Printing to a PDF is available on all test results, Summary of Care Documents, and reports.
- Click the download arrow where it appears in the top right of the header

 Read and respond to the warning in the pop-up window.

 Follow your browser prompts to save/open the PDF.

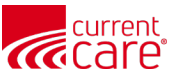

## **Hide/Show Columns**

- The ALL tab shows all labs, radiology reports, and clinical notes in chronological order
- You can also use the **VIEW COLUMNS** tool to hide or display specific columns.

|                                                | urrent.<br>are                                        |                          |                                  |                              |                               |                                             |          |
|------------------------------------------------|-------------------------------------------------------|--------------------------|----------------------------------|------------------------------|-------------------------------|---------------------------------------------|----------|
| © CRISP.                                       | All Rights Reserved.                                  |                          | AWY HIE ADMIN(S)                 | SEND FEEDBACK                | Q PRODUCT UPDATES             | L MARGARET MENNA                            | C LOGOUT |
| 倄 ном                                          | ЛЕ                                                    |                          |                                  | Saved to                     | Search Applications & Reports |                                             | ХQ       |
| <ul> <li>Reports &amp; Applications</li> </ul> | HIE InContext                                         |                          | <mark>Adam D</mark><br>Male   No | <b>)emosky</b><br>v 30, 1990 |                               |                                             | <b>.</b> |
|                                                |                                                       | HEALTH RECORDS ENG       | COUNTERS PROB                    | LEMS STRUCTURED D            | OCUMENTS IMMUNIZATION         | IS ALLERGIES                                | Î        |
|                                                | CLINICAL DATA MEDICATION MANAGEMENT CARE COORDINATION | ALL LABORATORY RADIOLOGY | Y CLINICAL NOTES                 |                              |                               |                                             |          |
|                                                |                                                       | Health Records           | Source                           | Category Descriptio          | n                             | Con Q III                                   | ÷        |
|                                                | SOCIAL NEEDS DATA                                     | 2024-02-14               | CT_PCP_DEMO L                    | aboratory CMP                |                               | 1585305132 Show Co<br>1585305132 Date Colle | lumns ×  |
|                                                |                                                       | 2023-09-16               | CSS_DEMO 0                       | Clinical Notes Discharge S   | ummary                        | 1353 Hubert Category                        |          |
|                                                |                                                       | 2023-09-14               | CSS_DEMO L                       | aboratory BASIC MET          | ABOLIC PANEL                  | 24802 Yuri Z Provider                       | n        |
|                                                |                                                       | 2023-09-14               | CSS_DEMO C                       | Clinical Notes Hospital Pro  | ogress Note                   | 1720079353                                  |          |
|                                                |                                                       | 0 2023-09-13             | CSS_DEMO F                       | Radiology CT CHEST V         | VO IV CONTRAST                | 329 HENRY Wu                                |          |
|                                                |                                                       | 2023-09-12               | CSS_DEMO C                       | Clinical Notes PROGRESS      |                               | 1720079353 JOEL WILKEN                      |          |
|                                                |                                                       | 2023-09-09               | CSS_DEMO C                       | Clinical Notes Family Histo  | огу                           | 1720079353 JOEL WILKEN                      |          |
|                                                |                                                       | 2023-03-12               | CSS_DEMO F                       | Radiology XR Wrist Co        | mp Min 3 Views Rt             | TESTY_PCP PCP TESTY                         |          |

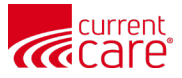

### Hide My Organization Data

• You can also "Hide" data from your own organization to better see data from other sources that provide input to the patient's record via the HIE

| HIE InContext         |                     |            |                         | Ad<br>Male     | <b>lam Demosky</b><br>e   Nov 30, 199( | )                    |               |                             | <b>9</b> |
|-----------------------|---------------------|------------|-------------------------|----------------|----------------------------------------|----------------------|---------------|-----------------------------|----------|
|                       | HEALTH RECORDS      |            | HEALTH RECORDS ENCOUNTE |                | PROBLEMS                               | STRUCTURED DOCUMENTS | IMMUNIZATIONS | ALLERGIES                   |          |
| D CLINICAL DATA       | ALL                 | LABORATORY | RADIOLOGY               | CLINICAL NOTES |                                        |                      |               |                             |          |
| MEDICATION MANAGEMENT | Health              | n Records  |                         |                |                                        |                      |               | () a                        | Ŧ        |
| CARE COORDINATION     | Date Collected (ET) |            | ) ↓                     | Source         | Category                               | Description          | Click to      | Hide My Organization's Data |          |
| SOCIAL NEEDS DATA     |                     | 2024-02-14 |                         | CT_PCP_DEMO    | Laboratory                             | CMP                  | 158           | 53051321 Maryann Feelgood   | 1        |
|                       |                     | 2024-02-14 |                         | CT_PCP_DEMO    | Laboratory                             | CBC                  | 158           | 53051321 Maryann Feelgood   | i        |

# **Searching and Filtering**

• The **SEARCH** icon allows you to type in specific key words, like a date, provider name or medication name.

| HIE InContext         |                       | Adam Demosky<br>Male   Nov 30, 1990 |                |                   |               |                |  |  |  |
|-----------------------|-----------------------|-------------------------------------|----------------|-------------------|---------------|----------------|--|--|--|
|                       | HEALTH RECORDS        | ENCOUNTERS                          | PROBLE         | MS STRUCTURED     | DOCUMENTS     | II <b>&gt;</b> |  |  |  |
| CLINICAL DATA         | ALL LABORATORY        | RADIOLOGY CLINICA                   | AL NOTES       |                   |               |                |  |  |  |
| MEDICATION MANAGEMENT | Q discharge summary   | +                                   |                | ×                 | ۵ ۹           |                |  |  |  |
| CARE COORDINATION     | Date Collected (ET) 🗸 | Source                              | Category       | Description       | Provider      | 1              |  |  |  |
| SOCIAL NEEDS DATA     | 2023-09-16            | CSS_DEMO                            | Clinical Notes | Discharge Summary | 1353 Hubert F | arnsworth      |  |  |  |

• The **FILTER** icon allows you to provide multiple criteria to narrow your search.

|                    |            | Q        | ш   | Ŧ |   |
|--------------------|------------|----------|-----|---|---|
| Provider           |            |          |     |   | , |
| 15853051321 Mar    | FILTERS    | RES      | ET  | × | • |
| 15853051321 Mar    | Date (Fro  | m)       |     |   |   |
| 1353 Hubert Farns  |            |          |     |   |   |
| 24802 Yuri Zhivago | Date (10)  |          |     |   |   |
| 1720079353 JOEL    | Date Coll  | ected (l | ET) |   |   |
| 329 HENRY Wu       | Source     |          |     |   |   |
| 1720079353 JOEL    |            |          |     |   |   |
| 1720079353 JOEL    | Enterprise | e        |     | - |   |
| TESTY_PCP PCP T    | Category   |          |     | * |   |
| TESTY_PCP PCP T    | Provider   |          |     | Ŧ |   |
| TESTY_PCP PCP TES  | STY        |          |     |   |   |

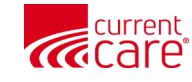

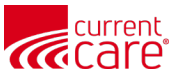

# **Sorting Columns**

- Every column heading acts as a toggle.
- Simply click on the column name to switch from newest to oldest, or A/Z order.

|      | HEALTH RECORDS      | ENCOL      | JNTERS         | PROBLEMS  | STRUCTURED DOCUMENTS | IMMUNIZATIONS    | ALLI | > |
|------|---------------------|------------|----------------|-----------|----------------------|------------------|------|---|
| ALL  | LABORATORY          | RADIOLOGY  | CLINICAL NOTES |           |                      |                  |      |   |
| Heal | th Records          |            |                |           |                      | <b></b> c        |      | Ŧ |
|      | Date Collected (ET) | $\uparrow$ | Source         | Category  | Description          | Provider         |      |   |
| ٥    | 2013-08-19          |            | CSS_DEMO       | Radiology | CHEST PA/LAT 71020   | TESTY_PCP PCP TI | STY  |   |
| Ó    | 2013-08-19          |            | CSS_DEMO       | Radiology | CHEST PA/LAT 71021   | TESTY_PCP PCP T  | STY  |   |
| o    | 2013-09-12          |            | CSS_DEMO       | Radiology | ECHO                 | TESTY_PCP PCP T  | STY  |   |

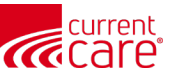

# **User Settings**

- You can change the order of your clinical categories:
  - 1. Click User Settings
  - 2. Use the arrows to reorder the sections.

**Note**: this change will remain in place until you decide to change your preferences

| IOME           |                                                                                                 |                           |
|----------------|-------------------------------------------------------------------------------------------------|---------------------------|
| HIE InContext  | ADAM D<br>Male   No                                                                             | <b>EMOSK</b><br>v 30, 199 |
|                | TION USER SETTINGS                                                                              |                           |
| CLINICAL DATA  | Tab Order                                                                                       |                           |
|                | GEMENT<br>Your current default landing tab for each patient search is Clinical Data.            |                           |
| CARE COORDINA  | ON Clinical Data                                                                                |                           |
| SOCIAL NEEDS D | A Subtabs: Encounters, Health Records, Structured Documents, Allergies, Problems, Immunizations | ^ ↓                       |
| MY PATIENT SUM | ARY Medication Management<br>Subtabs: Reported Medications                                      | ^ ↓                       |
|                | Care Coordination<br>Subtabs: Care Team, Referral History                                       | ↑ ↓                       |
|                | Social Needs Data<br>Subtabs: Conditions                                                        | ↑ ↓                       |
|                | My Patient Summary<br>Subtabs: My Patient Summary                                               | <b>↑</b> ↓                |

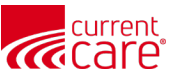

# **My Patient Summary**

- You can pin different sections of the record, so they will show in My Patient Summary
- Pin individual tabs (such as Hospital) or All to show them all.

| E InContext                         |                                                     |                          |                 |                                                                                    | ADA<br>Male                                | AM DEMOSKY<br>  Nov 30, 1990                     |  |  |
|-------------------------------------|-----------------------------------------------------|--------------------------|-----------------|------------------------------------------------------------------------------------|--------------------------------------------|--------------------------------------------------|--|--|
| ENCO                                | UNTERS HEAI                                         | LTH RECORDS ST           | RUCTURED DOCUME | NTS ALLERGI                                                                        | ES PROBLEMS                                | IMMUNIZATIONS                                    |  |  |
| ALL                                 | HOSPITAL C                                          | DUTPATIENT               |                 |                                                                                    |                                            |                                                  |  |  |
| All Encou                           | nters म                                             | 2                        |                 |                                                                                    |                                            |                                                  |  |  |
| Date                                | Source                                              | Location                 | Patient         | Diagnosis                                                                          |                                            |                                                  |  |  |
| The My Patient                      | Summary allows                                      | s users to               | Class           |                                                                                    |                                            |                                                  |  |  |
| organize critica<br>found in multip | l information tha<br>le subtabs in one              | t can be<br>e convenient | Emergency       | _                                                                                  |                                            |                                                  |  |  |
| location.<br>28                     | Health                                              |                          | Emergency       | T40.601A-Poisoni<br>(unintentional), ini                                           | ing by unspecified narc<br>itial encounter | cotics, accidental (unintentional), initial enco |  |  |
| 2024-01-<br>11                      | 2024-01- CRISP Shared<br>11 Services - Demo BH DELR |                          | Ambulatory      | W00.0XXA-Fall on same level due to ice and snow, initial encounter-ICD-10-CM; $CM$ |                                            |                                                  |  |  |
| 2024-01-<br>11                      | CRISP Shared<br>Services - Demo                     | -                        | Ambulatory      | W00.0XXA-Fall on                                                                   | n same level due to ice                    | and snow, initial encounter                      |  |  |
| 2024-01-<br>11                      | CRISP Shared<br>Services - Demo                     | _                        | Ambulatory      | J10.1-Influenza de                                                                 | ue to other identified in                  | fluenza virus with other respiratory manifes     |  |  |
| 2023-10-                            | Weirton Medical                                     | WRTN MOB                 | Ambulatory      | _                                                                                  |                                            |                                                  |  |  |

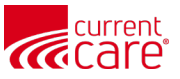

# **My Patient Summary**

- Changes will be saved as your preferences for all patients going forward.
- Move sections around using the Drag icon.

| HIE I | nCont | ext                              | ADAM DEMOSKY<br>Male   Nov 30, 1990 |            |                          |                                 |      |                     |          | 1         | <mark>9</mark>            |                                 |        |   |
|-------|-------|----------------------------------|-------------------------------------|------------|--------------------------|---------------------------------|------|---------------------|----------|-----------|---------------------------|---------------------------------|--------|---|
| 9     |       | MY PATIENT SUMMARY               |                                     |            |                          |                                 |      |                     |          |           |                           |                                 | ŕ      | Î |
|       | LAB   | IS                               |                                     |            |                          | \$                              | RADS |                     |          |           |                           |                                 | Î      |   |
| •     | He    | ealth Records 📮                  |                                     |            |                          | ्रे २ 💷                         | Hea  | alth Records 📮      |          |           |                           | ्र ५ ॥                          | SNOITI |   |
| 0     |       | Date Collected $\downarrow$ (ET) | Source                              | Category   | Description              | Provider                        |      | Date ↓<br>Collected | Source   | Category  | Description               | Provider                        | DEFIN  |   |
| •     |       | 2025-02-05                       | CSS_DEMO                            | Laboratory | BASIC METABOLIC<br>PANEL | 24802 Yuri Zhivago              | -    | (=1)                |          |           |                           |                                 |        |   |
|       |       | 2024-02-14                       | CT_PCP_DEMO                         | Laboratory | CMP                      | 15853051321 Maryann<br>Feelgood | 0    | 2025-03-23          | CSS_DEMO | Radiology | CHEST 2 VIEWS             | TESTY_PCP PCP TE                | STY    |   |
|       |       | 2024-02-14                       | CT_PCP_DEMO                         | Laboratory | CBC                      | 15853051321 Maryann<br>Feelgood | ٥    | 2025-03-21          | YNHMCCT  | Radiology | CT HEAD WO IV<br>CONTRAST | 1699756031 JOHN<br>ELEFTERIADES | - 11   |   |
|       |       |                                  |                                     | Ro         | ws per page: 25 👻        | 1-3 of 3 < >                    | ٥    | 2025-03-21          | YNHSRCCT | Radiology | XR CHEST PA OR AP         | 1699756031 JOHN<br>ELEFTERIADES |        |   |

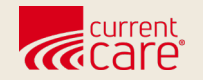

# Resources

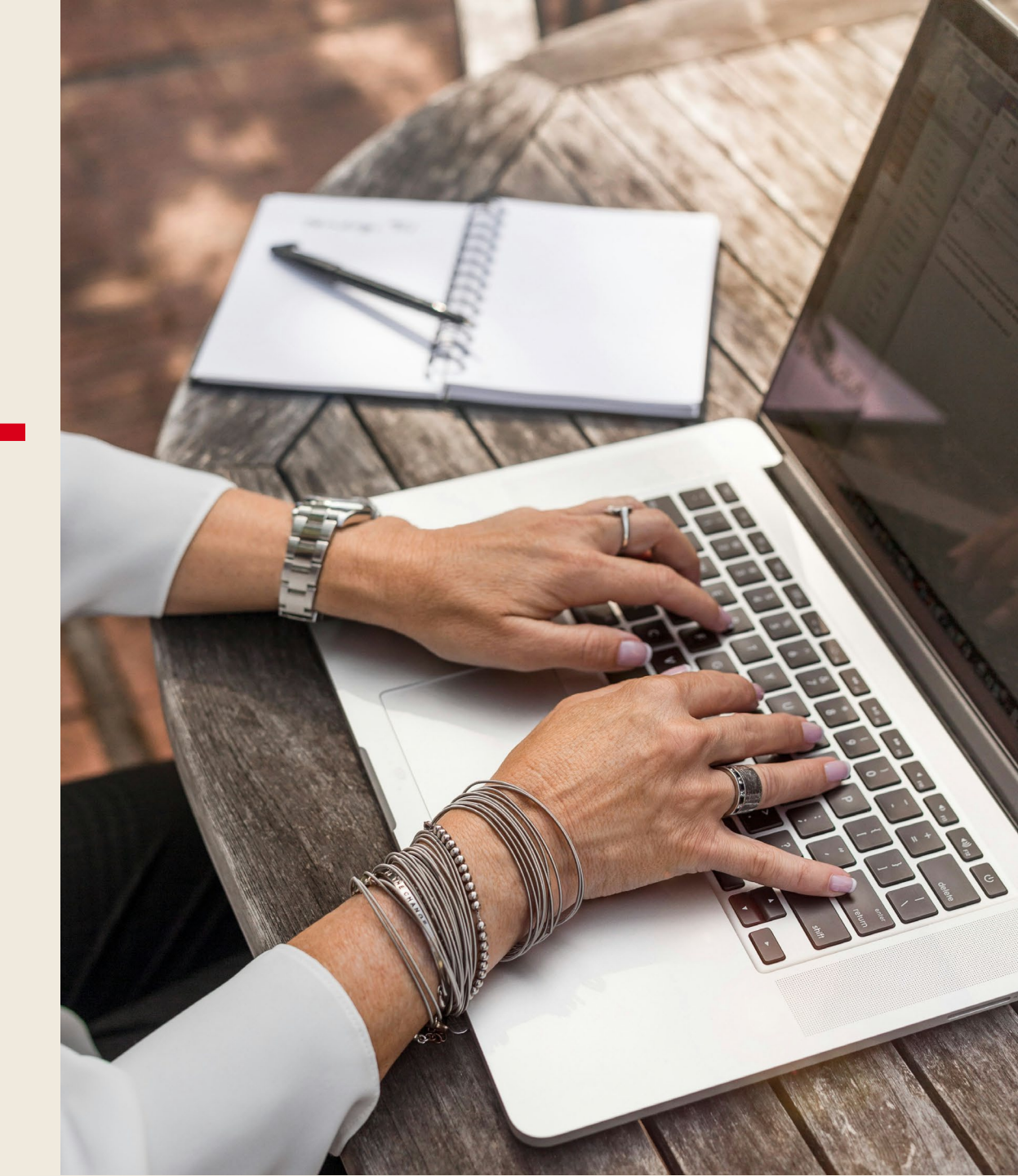

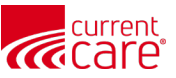

#### Learn more at:

- <u>CurrentCareRI.org</u>
- <u>CurrentCareRI.org</u>/Training
- <u>CurrentCareRI.org</u>/Policies

# **Contact:**

<u>CurrentCareRI.org</u> <u>Support@CurrentCareRI.org</u> 888-858-4815